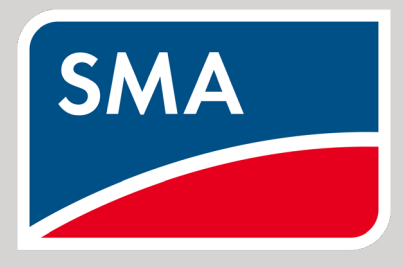

Connection & Settings of SEVEN Sensors to SMA Data Manager M

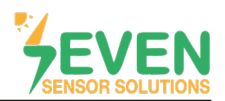

### 1. Introduction

This document is prepared for SMA Data Manager M users. Steps are explained below to connect SEVEN Sensor Box to SMA Data Manager M.

Following meteorological data to be provided by SEVEN Sensor Box. Communication is provided via RS485 with Modbus RTU protocol.

- 1. 3S-IS, Irradiance Sensor (W/m<sup>2</sup>)
- 2. 3S-MT-PT1000, Module Temperature Sensor (°C)
- 3. 3S-AT-PT1000, Ambient Temperature Sensor (°C)
- 4. 3S-WS-PLS, Wind Speed Sensor (m/s)
- 5. 3S-RH&AT, Relative Humidity Sensor (%)
- SEVEN has the right to make modifications without notice.

#### 2. Cable Connection

Connect the green wire of the output cable of the Sensor Box to Data (+) (RS485 A / Data (+)) port of the SMA Data Manager M and connect the yellow wire of the output cable of the Sensor Box to Data (-) (RS485 B / Data (-)) port of the SMA Data Manager M.

White and brown wires of the output cable of the Sensor Box power up the Sensor Box as shown in Table 1.

| Brown  | Power (+)            |  |
|--------|----------------------|--|
| White  | Power (-)            |  |
| Green  | (RS485 A / Data (+)) |  |
| Yellow | (RS485 B / Data (-)) |  |

Table 1: Communication and Power Cable Color Coding

| Plug assignment: |          |                             |  |  |  |
|------------------|----------|-----------------------------|--|--|--|
| Plug             | Position | Assignment                  |  |  |  |
|                  | 1        | Data+ (D+)                  |  |  |  |
| ââââââ           | 2        | Not assigned                |  |  |  |
|                  | 3        | Ground (GND)                |  |  |  |
|                  | 4        | Data- (D-)                  |  |  |  |
| 1 2 3 4 5 6      | 5        | Line termination (optional) |  |  |  |
|                  | 6        | Line termination (optional) |  |  |  |

Figure 1: Plug Assignment

A cable with magnetic field protection can be used as communication and power cable between the sensor and the datalogger. Please don't use CAT 6 cable.

SEVEN sensors are supplied with a voltage of 12-30 VDC. The recommended voltage value is 24 VDC. A high quality power supply must be used for the sensor supply. If the datalogger has 12 VDC or 24 VDC output, it can be used as a power source.

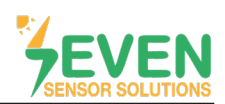

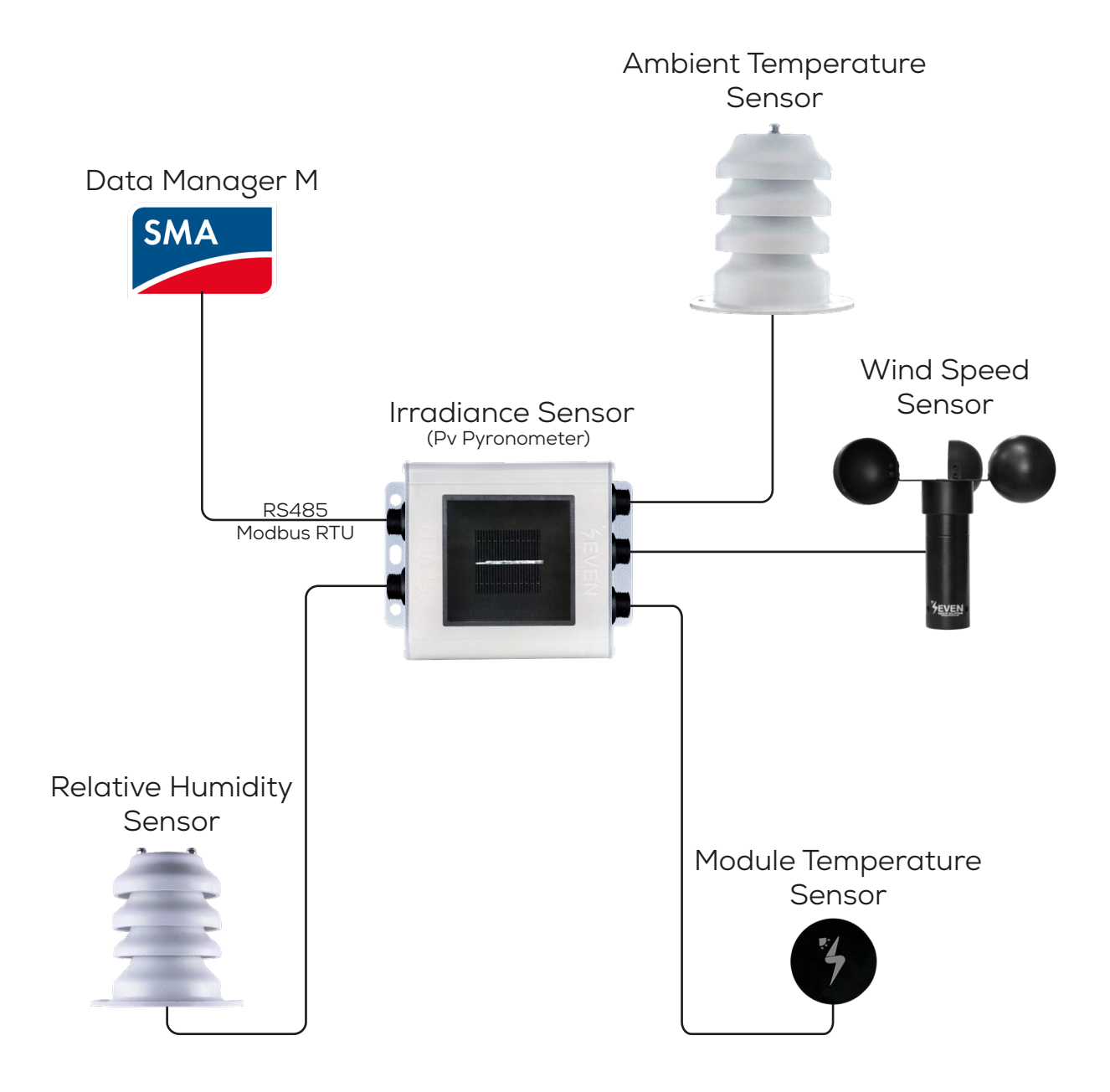

Figure 2: SMA Weather Station

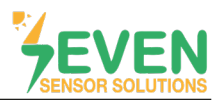

### 3. Settings

SEVEN Sensor Box will not be automatically detected by SMA Data Manager M. Therafore, the settings shall be proceeded manually.

**Step 1 and 2 :** To login to enter the SMA Data Manager M user interface, enter the SMA Data Manager M IP address in the browser of your PC on the same network as SMA Data Manager M and login to user interface.

| 📂 SMA DATA MANAGER M x +                                 |                                        | ✓ – ∞ ×     |
|----------------------------------------------------------|----------------------------------------|-------------|
| ← → C ▲ Güvenli değil   https://192.168.12.3/webui/login |                                        | e 🖈 🖈 🖬 🥪 : |
| 🖬 Gmail                                                  |                                        |             |
| SMA DATA MANAGER M                                       |                                        |             |
|                                                          |                                        |             |
|                                                          |                                        |             |
|                                                          | Oturum aç                              |             |
|                                                          | E-posta adresi veya kullanıcı adı<br>I |             |
|                                                          | Şifre                                  |             |
| 2                                                        | Olturum aç                             |             |
| 21                                                       |                                        |             |
|                                                          |                                        |             |

Figure 3: Data Manager M Interface

Step 3 and 4: Click on "Device administration" in the menu "Configuration".

| <ul> <li>✓ si</li> <li>✓ -</li> <li>✓ -</li> <li>✓ Gr</li> </ul> | MALDATA MANAGER M × +<br>C & Governi degii   Https://192.168.12.3/webui/Plant1/dishboard<br>wal                                                        | ✓ - • • ×<br>± ☆ ★ □ |
|------------------------------------------------------------------|----------------------------------------------------------------------------------------------------|----------------------|
| SM.                                                              | SMA DATA MANAGER M                                                                                                    | 🚊 Belir KÖR          |
| ŵ                                                                | Argesim_GES                                                                                                    | 0                    |
| Acenter<br>Monter<br>Contigu                                     | CONFIGURATION<br>Pagain, GES<br>System properties<br>Device parameter adjustment<br>Ord Management savice<br>Meter configuration<br>Licensed functions |                      |

Figure 4: Configuration Menu

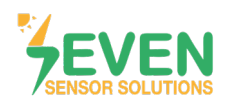

# **TECHNICAL DOCUMENT -** SMA DATA MANAGER M CONNECTION & SETTINGS

Step 5 : Click on 🕀 button.

| 🥦 SMA DATA                      | A MANAGER M × +                                                                |                 |                            | ~ - • ×       |
|---------------------------------|--------------------------------------------------------------------------------|-----------------|----------------------------|---------------|
| $\leftrightarrow \rightarrow c$ | Güvenli değil   https://192.168.12.3/webui/Plant:1/configuration/view-device-m | lanagement      |                            | e 🖈 🖈 🖬 💕 E   |
| 🖾 Gmail                         |                                                                                |                 |                            |               |
| SMA                             | SMA DATA MANAGER M                                                             |                 |                            | 🔔 Bekir KÖR 🗸 |
| Â                               | Argestim_CRES     B Select Device                                              | a riana rana ri | 영계 전망기 전망기 전망기 전망기 전망기 전망기 | Ø             |
| Dashboord                       | Device administration •<br>nur<br>Browne devices                               |                 |                            | L Download    |
| (Configuration                  | Device name                                                                    | Product         | Serial number              | : 💽 5         |
|                                 | 📻 SMA Data Manager M                                                           | EDMM-10         | 3008627278                 |               |
|                                 |                                                                                |                 |                            |               |

Figure 5: Configuration Settings of SEVEN Sensor Box

Step 6 and 7: On the opened window choose "Modbus Devices" and click on "Continue" button.

| SMA DAT       | A MANAGER M X +                                              |                                                                                                    | · · · · · · · · · · · · · · · · · · · |
|---------------|--------------------------------------------------------------|----------------------------------------------------------------------------------------------------|---------------------------------------|
| Gmail         | Guvenir değir   Hitps://192.166.12.5/webui/Planc l/configura | ior/wew-device-management                                                                                                    |                                       |
| SMA           | SMA DATA MANAGER M                                           |                                                                                                    |                                       |
| â             | Argesim_GES                                                  |                                                                                                    | Ū.                                    |
| Dashboard     | Device administration 0                                      | Device registration                                                                                                    |                                       |
| Monitoring    | Filter<br>Browse dovices                                     | 1. STEP 2. STEP 3. STEP                                                                                                    | 💆 Download                            |
| -             | Device name                                                  | Protocol selection                                                                                                    | : •                                   |
| Configuration | SMA Data Manager M                                           | Here you can add devices to your system. Select the protocol of your device first.          Image: Modbus devices       Add Modbus devices.         Image: SMA Speedwire devices       Add Speedwire devices (e.g. SMA inverter or EMA Energy Meter).         Image: SMA FLX/TLX devices       Add SMA FLX/TLX devices.         Image: SMA data devices       Add SMA data devices. | -                                     |
|               |                                                              |                                                                                                    | Yeven                                 |

Figure 6: Configuration Settings of SEVEN Sensor Box

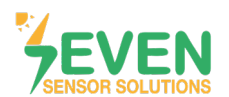

Step 8: Click on "Managing Modbus profiles".

| 🥦 SMA DAT                                                                                                    | A MANAGER M × +                                               |                                                                                               | ~ - ° <mark>,</mark> × ` |
|----------------------------------------------------------------------------------------------------|---------------------------------------------------------------|-----------------------------------------------------------------------------------------------|--------------------------|
| <br><br> | Güvenli değil   https://192.168.12.3/webui/Plant:1/configurat | ion/view-device-management                                                                    | e 🖈 🖈 🖬 🦭 E              |
| Gmail                                                                                                    |                                                               |                                                                                               |                          |
|                                                                                                    | SMA DATA MANAGER M                                            |                                                                                               | L Bekir KOR ~            |
| â                                                                                                    | Argessim_GES     Befact Device                                |                                                                                               | ()                       |
| Dashboard                                                                                                    | Device administration •                                       | Device registration                                                                           |                          |
|                                                                                                    | Filter                                                        | 1. STEP 2. STEP 3. STEP                                                                       |                          |
| Monitoring                                                                                                    | Browse devices                                                |                                                                                               | 👲 Download               |
| Configuration                                                                                                    | Device name                                                   | Modbus devices                                                                                | : 0                      |
|                                                                                                    | SMA Data Manager M                                            | Here you can search Modbus devices according to certain criteria and add them to your system. |                          |
|                                                                                                    |                                                               | COM1 RS485 Modbus RTU *                                                                       |                          |
|                                                                                                    |                                                               | Modbus profile"                                                                               |                          |
|                                                                                                    |                                                               | SunSpec  Menoging Modbus profiles 8                                                           |                          |
|                                                                                                    |                                                               | Baud rote* 0                                                                                  |                          |
|                                                                                                    |                                                               | 9600   Advanced settings                                                                      |                          |
|                                                                                                    |                                                               | Device nome* 0                                                                                |                          |
|                                                                                                    |                                                               | 1 Modbus                                                                                      |                          |
|                                                                                                    |                                                               | Cancel Previous Continue                                                                      |                          |
|                                                                                                    |                                                               |                                                                                               |                          |

Figure 7: Configuration Settings of SEVEN Sensor Box

Step 9: Click on "Create a new Modbus profile".

| 📂 SMA D                         | JA MANAGER M × +                                              |                            | ~ - ° ×           |
|---------------------------------|---------------------------------------------------------------|----------------------------|-------------------|
| $\leftrightarrow \rightarrow 0$ | Güvenli değil   https://192.168.12.3/webui/Plant:1/configurat | ion/view-device-management | 🖻 🖈 🖬 👹 E         |
| 🖂 Gmail                         |                                                               |                            |                   |
| SMA                             | SMA DATA MANAGER M                                            |                            | 🚊 Bekir KÖR ~     |
| *                               |                                                               |                            |                   |
| Configuration                   | Device administration •                                       | Configuring Modbus profile | E Download<br>: O |
|                                 |                                                               | Carcel                     | YEVEN             |

Figure 8: Configuration Settings of SEVEN Sensor Box

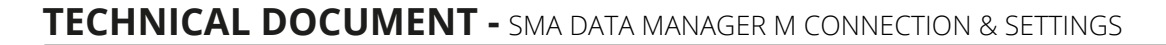

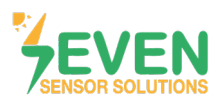

Step 10: Fill the gaps as shown below :

- Name of Modbus profile : SEVEN Sensor Solutions
- Deuite type : Sensor System in General
- Byte sequence : Big-Endion
- Model designation : Enter the sensor model.
- Mapping template : Monitoring

**Step 11 :** Click on 🕒 button from the section that opens at the bottom of the window.

| SMA DATE ← → C | A MANAGER M x +<br>A Güvenli değil   https://192.168.12.3/webui/Plant:1/configurat | ion/view-device-management                                                                                                    |                                                          | × - • × ×<br>⊮ ★ ★ ∎ € |
|----------------|------------------------------------------------------------------------------------|----------------------------------------------------------------------------------------------------|----------------------------------------------------------|------------------------|
| 🔛 Gmail        |                                                                                    |                                                                                                    |                                                          |                        |
| SMA            | SMA DATA MANAGER M                                                                 |                                                                                                    |                                                          | 🚊 Bekir KÖR 🗸          |
| â              |                                                                                    |                                                                                                    |                                                          |                        |
| Dashboord      | Device administration @                                                            | Configuring Modbus profile <b>1</b><br>Process your own Modbus profiles or create new<br>configured depending on the Modbus device. | v Modbus profiles. Corresponding register values must be |                        |
| Monitoring     | Browse devices                                                                     | Saved Modbus profiles                                                                                                    |                                                          | 👤 Download             |
|                |                                                                                    | New Profile                                                                                                    | 👤 Import                                                 |                        |
| Configuration  | Device name                                                                        | Name of Modbus profile*                                                                                                    |                                                          | . •                    |
|                | SMA Data Manager M                                                                 | SevenSensör                                                                                                    | 1                                                        |                        |
|                |                                                                                    | Device manufacturer*                                                                                                    | Model designation*                                       |                        |
|                |                                                                                    | Seven Sensor Solutions                                                                                                    | 35-IS                                                    |                        |
|                |                                                                                    | Device type*                                                                                                    | Mapping template*                                        |                        |
|                |                                                                                    | Sensor System in General                                                                                                    | Monitoring                                               |                        |
|                |                                                                                    | Byte sequence*                                                                                                    |                                                          |                        |
|                |                                                                                    | Big-Endian                                                                                                    | • N                                                      |                        |
|                | 1                                                                                  | Channel designation Register<br>address                                                                                             | Register type Function code Scaling factor               |                        |
|                |                                                                                    |                                                                                                    |                                                          |                        |
|                |                                                                                    |                                                                                                    | Cancel Save                                              |                        |
|                |                                                                                    |                                                                                                    |                                                          |                        |

*Figure 9: Configuration Settings of SEVEN Sensor Box* 

**Step 12 :** Define the information about the sensors as shown in Figure 10 for the configuration of the sensors that you have.

Step 13 : Click on "Save" button.

| SMA DAT       | A MANAGER M × +                                                |                             |                     |               |               |                |      |   | × - °,×       |
|---------------|----------------------------------------------------------------|-----------------------------|---------------------|---------------|---------------|----------------|------|---|---------------|
| ← → C         | A Güvenli değil   https://192.168.12.3/webui/Plant:1/configura | tion/view-device-management |                     |               |               |                |      |   | e 🖈 🖈 🖬 💕 E   |
| 🗹 Gmail       |                                                                |                             |                     |               |               |                |      |   |               |
| SMA           | SMA DATA MANAGER M                                             |                             |                     |               |               |                |      |   | 🚊 Bekir KÖR 🗠 |
|               |                                                                |                             |                     |               |               |                |      |   |               |
| Dashboord     | Device administration •                                        | Configuring Mod             | ous profile 🧿       | Model de      | esignation*   |                |      |   |               |
|               |                                                                | Seven Sensor Solutions      |                     | 35-15         |               |                |      |   |               |
| Monitoring    | Filter<br>Browse devices                                       | Device type*                |                     | Mapping       | template*     |                | _    |   | Download      |
|               |                                                                | Sensor System in General    |                     | • Monito      | iring         |                | - 8  |   |               |
| -             | Device name                                                    | Byte sequence*              |                     |               |               |                | - 8  |   | : 0           |
| Configuration | SMA Data Manager M                                             | Big-Endian                  |                     | •             |               |                | - 18 |   |               |
|               |                                                                | Channel designation         | Register<br>address | Register type | Function code | Scaling factor | • 1: | 2 |               |
|               |                                                                | Insolation [1]              | • 12                | uint16 💌      | (0x04) *      | 0.1            | 1    |   |               |
|               |                                                                | Temperature [1]             | • []21              | intlă 💌       | (0x04) 💌      | 0.1            | 1    |   |               |
|               |                                                                | Temperature [2]             | * 29                | int1ó 🔻       | (0x04) 👻      | 0.1            | 1    |   |               |
|               |                                                                | Speed [1]                   | * 53                | uint16 💌      | (0x04) *      | 0.1            | 1    |   |               |
|               |                                                                | Percent [1]                 | • 33                | uint16 🔻      | (0x04) 🔻      | 0.1            |      |   |               |
|               |                                                                | 1000000000                  |                     |               |               | Cancel         | Save |   |               |
|               |                                                                |                             |                     |               |               |                |      |   |               |
|               |                                                                |                             |                     |               |               |                |      |   |               |
|               |                                                                |                             |                     |               |               |                |      |   |               |

Figure 10: Configuration Settings of SEVEN Sensor Box

## **TECHNICAL DOCUMENT -** SMA DATA MANAGER M CONNECTION & SETTINGS

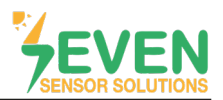

**Step 14 ve 15 :** Make the following definitions in the **"Device registration-2.Step"** window and click on **"Continue"** button.

- Interface : COM 1 RS485 Modbus RTU
- Modbus profile : SEVEN (Choose the defined sensor).
- Baudrote : 9600
- Device address : 1
- Device name : Modbus

ID is 1 and Baudrate is 9600 of SEVEN Sensor Box as factory decult. If these values are changed by the user, please enter new valves.

| 🔀 SMA DA      | TA MANAGER M × +                                              |                            | · - • ×       |
|---------------|---------------------------------------------------------------|----------------------------|---------------|
| ← → G         | Güvenli değil   https://192.168.12.3/webui/Plant:1/configurat | ion/view-device-management | er 🖈 🗰 🥪 i    |
| M Gmail       |                                                               |                            |               |
| SMA           | SMA DATA MANAGER M                                            |                            | 🚊 Bekir KÖR 🗠 |
| Â             | Argesim_GES                                                   |                            | Ø             |
| L Dashboard   | Device administration 0                                       | Device registration        |               |
| Monitoring    | Filter<br>Browse devices                                      | 1. STEP 2. STEP 3. STEP    | Download      |
| Configuration | Device name<br>SMA: Date Manager M                            | Modbus devices 14          | : •           |
|               |                                                               | Band over                  |               |

Figure 11: Configuration Settings of SEVEN Sensor Box

**Step 16 :** The sensor which configuration is completed will be found as a result of the scan in the **"Device registration-3.STEP"** window. After finding the sensor, tick the box and write the sensor serial number to **"Serial Number"** section.

Step 17: Click on "Save" button.

| SMA DATA MANAGER M × +                                                      |                                                                                                    | × - • ×           |
|-----------------------------------------------------------------------------|----------------------------------------------------------------------------------------------------|-------------------|
| C A Guvenii degii Https://192.168.12.3/webui/Plant:1/configuration     Gmai | /view-device-management                                                                                                    | ≝ ¥ ≽ ⊔ ⊎ :       |
| SMA DATA MANAGER M                                                          |                                                                                                    | 🚊 Bekir KÖR 🗸     |
| Argesim_GES @ Select Device                                                 |                                                                                                    | Ø                 |
| Device administration   For  Torice renore  MAA Data Manager M              | Device registration       1. STEP       2. STEP       3. STEP         1. STEP       2. STEP       3. STEP         Image: Device detected       Image: Device name         Image: Device detected       Serial number       Device name         Image: Device detected       Serial number       Device name         Image: Device detected       Serial number       Device name         Image: Device name       State       Device name         Image: Device name       State       Device name         Image: Device name       State       Device name         Image: Device name       Device name       Device name         Image: Device name       Device name       Device name         Image: Device name       Device name       Device name         Image: Device name       Device name       Device name         Image: Device name       Device name       Device name         Image: Device name       Device name       Device name         Image: Device name       Device name       Device name         Image: Device name       Device name       Device name         Image: Device name       Device name       Device name         Image: Device name       Device name       Device name         D | E Download<br>: • |
|                                                                             | Figure 12: Configuration Settings of SEVEN Sensor Box                                                                                                    |                   |

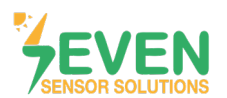

## **TECHNICAL DOCUMENT - SMA DATA MANAGER M CONNECTION & SETTINGS**

**Step 18 :** After completing configuration steps, the sensor will appear in the **"Devices administration"** page.

Step 19 ve 20 : Click on "Select Device" in the top menu. And then click on "Modbus-1" (Defined sensor).

| INAGER M × +                                                                  |                                                                                                    |                                                                                                    | ~ - ° <u>`</u> ×`                                                                                                    |
|-------------------------------------------------------------------------------|----------------------------------------------------------------------------------------------------|----------------------------------------------------------------------------------------------------|----------------------------------------------------------------------------------------------------|
| Güvenli değil   https://192.168.12.3/webui/Plant:1/monitoring/view-current-me |                                                                                                    |                                                                                                    | ie 🛧 🖈 🖬 😽 🗄                                                                                                    |
|                                                                               |                                                                                                    |                                                                                                    |                                                                                                    |
| A DATA MANAGER M                                                              |                                                                                                    |                                                                                                    | 🔔 Bekir KÖR ~                                                                                                    |
| Argesim_GES    Select Device                                                  |                                                                                                    |                                                                                                    | Ø                                                                                                    |
| Device administration • 18                                                    |                                                                                                    |                                                                                                    |                                                                                                    |
| Filter<br>Browse devices                                                      |                                                                                                    |                                                                                                    | 👲 Download                                                                                                    |
| Device name                                                                   | Product                                                                                                    | Serial number                                                                                                    | : 0                                                                                                    |
| 12 Modbus-1                                                                   | 3545                                                                                                    | 35-15                                                                                                    |                                                                                                    |
| E SMA Dutu Monoger M                                                          | EDMM 10                                                                                                    | 3008627278                                                                                                    |                                                                                                    |
|                                                                               | ANALCER M × +<br>A Covernit degi Hetper/192:163123/web.u/Parch1/montering/wew-carrent-me<br>A DATA MANAGER M<br>Agreem_C2 | ANALGER X + +<br>Coversit degit   hetps://192.162123/vebu/Plant://montoring/www-current-measurement-values<br>ADATA MANAGER M<br>Pervice administration • 18<br>Browne devices<br>Pervice norme Product<br>Mondburs 1 35/3<br>MAN Data Menoger M 5DMM.10 | NADER W * *     Coveral degit     Manager AL     Ager AL     Coveral degit     Manager AL     Ager AL     Coveral degit     Ager AL     Coveral degit     Ager AL     Coveral degit     Coveral degit     Ager AL     Coveral degit     Coveral degit <tr< th=""></tr<> |

Figure 13: Configuration Settings of SEVEN Sensor Box

| 🥦 SMA DATA    | A MANAGER M     | × +                                           |         |               | ~ - • ×       |
|---------------|-----------------|-----------------------------------------------|---------|---------------|---------------|
| ← → C         | 🛦 Güvenli değil | https://192.168.12.3/webui/Plant:1/monitoring |         |               | e 🛧 🛪 🖬 🔐 :   |
| 🗹 Gmail       |                 |                                               |         |               |               |
| SMA           | SMA DATA MAN    | ager m <b>19</b>                              |         |               | 🚊 Bekir KÖR 🖂 |
| â             | • Argesim_GES   | Select Device                                 |         |               | 0             |
| Œ             |                 | Status list                                   |         |               |               |
| Dashboard     | Device          | Mojibus-1                                     |         |               |               |
|               | Filter          | SMA Data Manager M                            |         |               |               |
| Monitoring    | Browse devi     | cname, value or channel                       |         |               | 👱 Download    |
| Configuration | Device name     |                                               | Product | Serial number | : 💿           |
|               | A Mod           | bus-1 <b>20</b>                               | 3545    | 3545          |               |
|               | - SMA           | Data Manager M                                | EDMM-10 | 3008627278    |               |
|               |                 |                                               |         |               |               |
|               |                 |                                               |         |               |               |
|               |                 |                                               |         |               |               |
|               |                 |                                               |         |               |               |
|               |                 |                                               |         |               |               |
|               |                 |                                               |         |               |               |
|               |                 |                                               |         |               |               |
|               |                 |                                               |         |               |               |

Figure 14: Configuration Settings of SEVEN Sensor Box

8

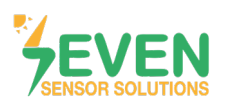

**Step 21 :** On the dashboard page that opens, click on **"Monitoring"** option in left menu.

|    | SMA DA ← → C ⊠ Gmail | SMA DATA MANAGES M x +     → C & Governis degit   https://192.168.12.3/webu/Plant.t.mbrtuzbe57d200-dfcd-4dp3+a6df-45607534/95/dashboard     Great |                        |              |  |  |  | ×<br>ه ط | - • ×<br>• • • |  |               |
|----|----------------------|----------------------------------------------------------------------------------------------------|------------------------|--------------|--|--|--|----------|----------------|--|---------------|
|    | SMA                  | SMA DATA MANAG                                                                                                    | GER M                  |              |  |  |  |          |                |  | 🚊 Bekir KÖR 🗸 |
|    | â                    | Argesim_GES                                                                                                    | Modbus-1               |              |  |  |  |          |                |  | 0             |
|    | Dashboard            | Dashbo                                                                                                    | ard Mod                | ous-1        |  |  |  |          |                |  |               |
| 21 |                      | INFORMATION<br>35-IS                                                                                                    |                        | STATUS       |  |  |  |          |                |  |               |
| 21 | Monitoring           |                                                                                                    | 35-15<br>Seriol number | Device state |  |  |  |          |                |  |               |
|    | Configuration        |                                                                                                    |                        |              |  |  |  |          |                |  |               |
|    |                      |                                                                                                    |                        |              |  |  |  |          |                |  |               |
|    |                      |                                                                                                    |                        |              |  |  |  |          |                |  |               |
|    |                      |                                                                                                    |                        |              |  |  |  |          |                |  |               |
|    |                      |                                                                                                    |                        |              |  |  |  |          |                |  |               |
|    |                      |                                                                                                    |                        |              |  |  |  |          |                |  |               |
|    |                      |                                                                                                    |                        |              |  |  |  |          |                |  |               |

Figure 15 : Configuration Settings of SEVEN Sensor Box

Step 22 : On the opened window, choose "Instantaneous valves".

| 🥦 SMA DAT    | A MANAGER M × +               |                                      |                                         | × – ø ×       |
|--------------|-------------------------------|--------------------------------------|-----------------------------------------|---------------|
| ← → C        | A Güvenli değil   https://192 | .168.12.3/webui/Plant:1,mbrtu:be57da | 0-dfcd-4db9-a9df-ff680753e95b/dashboard | e 🖈 🛊 🖬 💕 i   |
| 😭 Gmail      |                               |                                      |                                         |               |
| SMA          | SMA DATA MANAGER M            |                                      |                                         | 🚊 Belir KÖR ~ |
| *            | Argesim_GES     Argesim_GES   | sdbus-1                              |                                         | Ø             |
| B            | MONITORING                    |                                      |                                         |               |
| Dashboard    | Modbus-1<br>Device            | Argesim_GES<br>System                |                                         |               |
| Monitoring   |                               | Status list                          |                                         |               |
|              | Event monitor                 | Event monitor                        |                                         |               |
| 2 <u>8</u> 3 | msiananeoughpioes             | Insiding neous values                |                                         |               |
|              |                               |                                      |                                         |               |
|              |                               |                                      |                                         |               |
|              |                               |                                      |                                         |               |
|              |                               |                                      |                                         |               |
|              |                               |                                      |                                         |               |
|              |                               |                                      |                                         |               |
|              |                               |                                      |                                         |               |
|              |                               |                                      |                                         |               |
|              |                               |                                      |                                         |               |
|              |                               |                                      |                                         |               |

Figure 16 : Configuration Settings of SEVEN Sensor Box

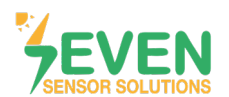

**Step 23 :** You can see defined sensor data instantly.

| 🗾 SMA DATA        | MANAGER M × +                                        |                                                           |                               |                                | × - • ×       |
|-------------------|------------------------------------------------------|-----------------------------------------------------------|-------------------------------|--------------------------------|---------------|
| ← → c             | A Güvenli değil https://192.168.12.3/webui/Plant:1,r | mbrtu:be57d280-dfcd-4db9-a9df-ff680753e95b/monitoring/vie | ew-current-measurement-values |                                | e 🖈 🖈 🛛 🥁 :   |
| SMA S             | MA DATA MANAGER M                                    |                                                           |                               |                                | 🚊 Bekir KÖR 🗸 |
| â                 | Argesim_GES     Modbus-1                             |                                                           |                               |                                | Ø             |
| CB<br>Dashboard   | Instantaneous values                                 |                                                           |                               |                                |               |
| Monitoring        | Enter group, name, value or channel                  |                                                           |                               |                                | Download      |
| (B)<br>Contractor | Group                                                | Name                                                      | Value                         | Channel                        | 1             |
|                   | Further Applications                                 | Speed [1]                                                 | 5.90 m/s                      | Measurement.InOvt.Spd[0]       |               |
|                   | Further Applications                                 | Temperature [1]                                           | 29.5 °C                       | Measurement, InOut, Tmp[0]     |               |
|                   | Further Applications                                 | Temperature [2]                                           | 29.2 °C                       | Measurement.InOut.Tmp[1]       |               |
|                   | Further Applications                                 | Insolution [1]                                            | 7.4 W/m²                      | Measurement.In/Out.TotInsol[0] |               |
|                   | Further Applications                                 | Percent [1]                                               | 44,400 %                      | Measurement.inOut.ValNom[0]    |               |
|                   | Status                                               | Condition                                                 | Ok                            | Measurement. Operation. Health | 22            |
|                   |                                                      |                                                           | Q                             |                                |               |
|                   |                                                      |                                                           |                               |                                |               |

Figure 17 : Data Monitoring

After completing all the settings, meteorological data will appear on the dashboard screen of Sunny Portal monitoring system as shown in Figure 18.

| * | • Argesim_GES                    |                                                                          |                                                                               |                                                                                                    | ٩, ٩, ٥                                |
|---|----------------------------------|--------------------------------------------------------------------------|-------------------------------------------------------------------------------|----------------------------------------------------------------------------------------------------|----------------------------------------|
| ~ | Dashboard Argesim_GES            |                                                                          |                                                                               |                                                                                                    | :                                      |
| • | INFORMATION                      | STATUS                                                                   | PERFORMANCE RATIO                                                             | SOLAR IRRADIATION                                                                                                    | WIND SPEED                             |
| * | Argesim_GES                      | <ul> <li>SMA Data Manager M</li> <li>E1242-1</li> <li>E1260-1</li> </ul> | No data available<br>Mare Yesterday<br>No data available<br>Mare Iost 30 days | e minute ago e minute<br>terres terres | o minute ago<br>1.36 m/s<br>Wind speed |
|   | Date of commissioning            | MODULE TEMPERATURE                                                       | AMBIENT TEMPERATURE                                                           |                                                                                                    |                                        |
|   | <b>On-Grid</b><br>Operating mode | 22.4 °C<br>Module temperature                                            | € 23.2 °C<br>Ambient temperature                                              |                                                                                                    |                                        |

Figure 18: Sunny Portal Monitoring System

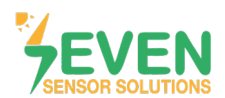

### **Modbus RTU Specifications**

### Supported Bus Protocol

BaudRate: 4800, 9600, 19200, 38400
Parity: None, Even, Odd
Stop Bit: 1, 2 (only at no parity)
Factory Default: 9600 Baud, 8N1, Address: 1
Transmission mode: MODBUS RTU
Supported function codes: 0x04: Read Input Register

#### **Register Map:**

The following Modbus data can be read individually or in blocks.

| ID-Dec. | ID-Hex | Value                                                                   | Data<br>Type |
|---------|--------|-------------------------------------------------------------------------|--------------|
| 53      | 0x35   | Wind Speed, 06000, 1/100 m/s                                            | US           |
| 12      | 0x0C   | Temperature Compensated Irradiance Value, 01600 in 0.1 W/m <sup>2</sup> | US           |
| 15      | 0x0F   | Cell Temperature, -400 +850 [range -40 +85°C] in 0.1°C                  | S            |
| 21      | 0x15   | External Temperature 1, -400 +850 [range -40 +85°C] in 0.1°C            | S            |
| 29      | 0x1D   | External Temperature 2, -400 +850 [range -40 +85°C] in 0.1°C            | S            |
| 33      | 0x21   | Relative Humidity, 0100 [%] in 1%                                       | US           |
| 52      | 0x34   | Wind Direction, 0359 in 1°                                              | US           |

Table 2: Modbus Map

#### **Contact Informations:**

Please feel free to contact our technical team if you face any difficulties during settings.

### Can GÜNDÜZ

**Cep:** +90 530 425 33 19 **E-mail:** teknik@sevensensor.com